就職活動用サイト「求人検索NAVI」カナンセラーとの個人面談の予約方法等のご案内

発信元:キャリアセンター 連絡先:06-6381-8434

個人面談·支援行事 予約方法①

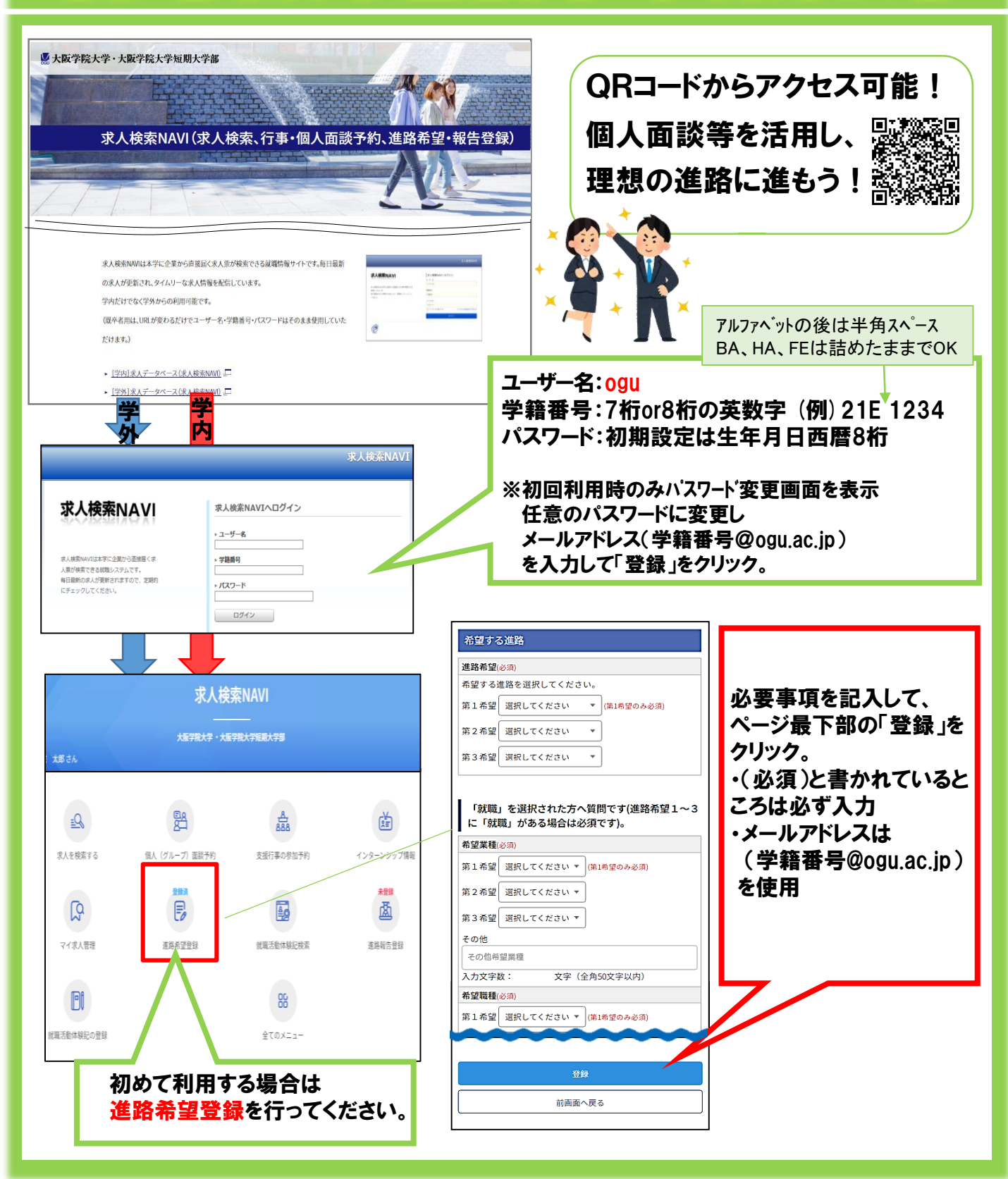

Web面談も実施中! 人面談·支援行事 予約方法2

OSAKA GAKUIN UNIVERSITY

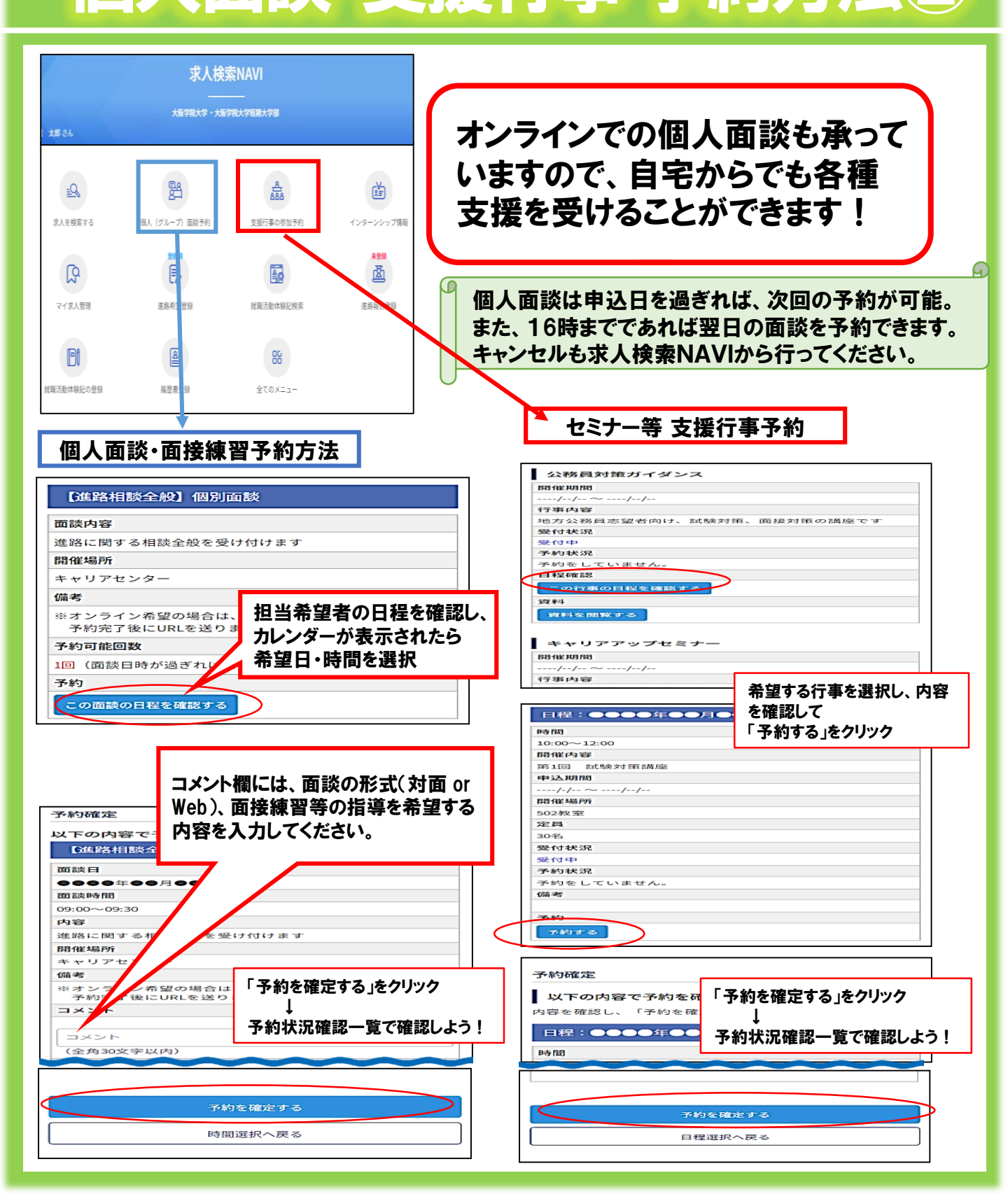